# Manual to Load Oblique Image Model

# Overview

Oblique image model is becoming an important source of 3D GIS because it is precision, efficient, real, and cost effective. SuperMap GIS products support oblique image model. SuperMap iClient3D for WebGL can directly load oblique image model publishied by the server.

This document explains how WebGL Client load and browse oblique image data.

- 1. Generate Configuration File
- 2. Publish 3D Services
- 3. Browse Oblique Image Model at Client Side

# Operations

Here is an example to illustrate the steps.

# 1. Generate Configuration File

# Introduction

You can generate a .scp format configuration file based on .osgb files from multiple folders. The configuration file records the relative paths, names, insert points, coordinate information, etc. of the oblique image model data.

If you already have the .scp format configuration file, you can skip this step to 2.Publish 3D Services.

#### **Basic Steps**

1 Open SuperMap iDesktop, go to Oblique Photogrametry > Create configure file.

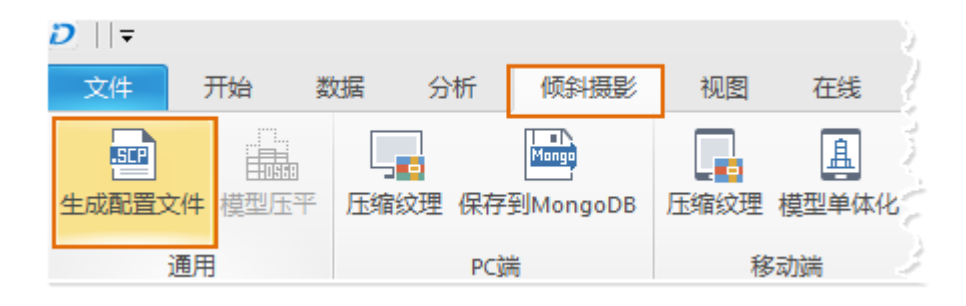

Fig. Generate scp file

2 In the dialog box that displays, as shown below:

| 生成倾斜摄影酮置文件      |                                |                                         |    | 23 |
|-----------------|--------------------------------|-----------------------------------------|----|----|
| ─源数据<br>源路径:    | F:\SampleData\OSGB             | <ul> <li>股影设置</li> <li>投影设置:</li> </ul> | 设置 |    |
| 结果设置            |                                | ◎ 导入投影文件:                               |    |    |
| 目标路径:<br>目标文件名: | F:\SampleData\OSGB 🔁<br>Config |                                         |    | *  |
| 模型参考点(模型中心。     | 5位置)                           |                                         |    |    |
| X :             | 43.3                           |                                         |    |    |
| ¥:              | 5.37                           |                                         |    |    |
| Z:              | 0                              |                                         |    | ~  |
|                 |                                |                                         | 确定 | 取消 |

Fig. Generate scp file dialog box

3 Select the folder of OSGB models for Source Path

4 For Result Settings, please follow the suggestions below:

- Target Path: The path to save the configuration file
- Target File: The name of configuration file.

5 Set X, Y, Z for Reference Point. The default is (0, 0, 0).

- Reference Point is the center of the oblique image mode. X represents longitude, Y represents latitude, Z represents elevation.
- 6 Check Projection Settings, set projection for the .scp file.

7 After settings, click OK to generate the configuration file.

#### Results

A new file with the extension of .scp will be generated at the specified target path, as shown below.

| 打印 新建文件夹         |                 |      |    |
|------------------|-----------------|------|----|
| 名称               | 修改日期            | 类型   | 大小 |
| ]) Tile_008_005  | 2016/3/24 14:54 | 文件夹  |    |
| ]]) Tile_008_006 | 2016/3/24 14:54 | 文件夹  |    |
| ]) Tile_009_005  | 2016/3/24 14:54 | 文件夹  |    |
| ]] Tile_009_006  | 2016/3/24 14:54 | 文件夹  |    |
| Config.scp       | 2016/4/18 14:34 | 文本文档 | 2  |

# Fig. Result for generating configuration file

# 2. Publish 3D Services

# Introduction

When you get the configuration file, you can publish the

oblique image model.

## **Basic Steps**

For details, please refer to Load Oblique Image Model with

#### WebGL.

#### Results

1 Open SuperMap iDesktop, Workspace Manager>Scene>New Spherical Scene.

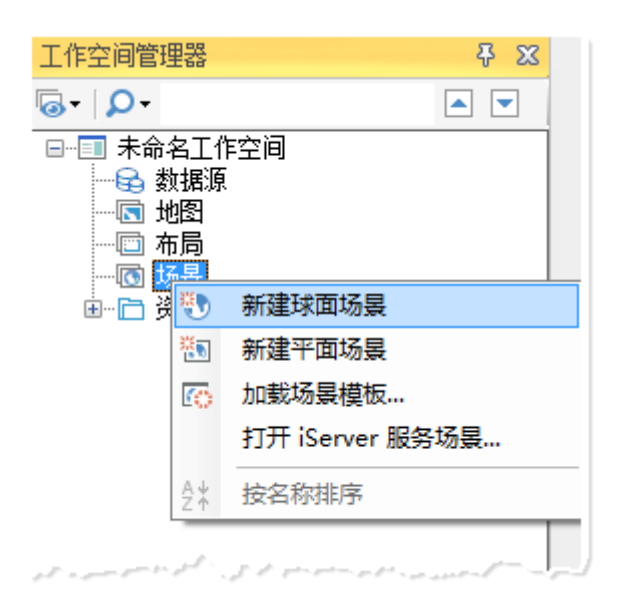

Fig. New spherical scene

2 Layer Manager>General Layers>Add OSGB Cache Layer,

select the \*.scp configuration file generated.

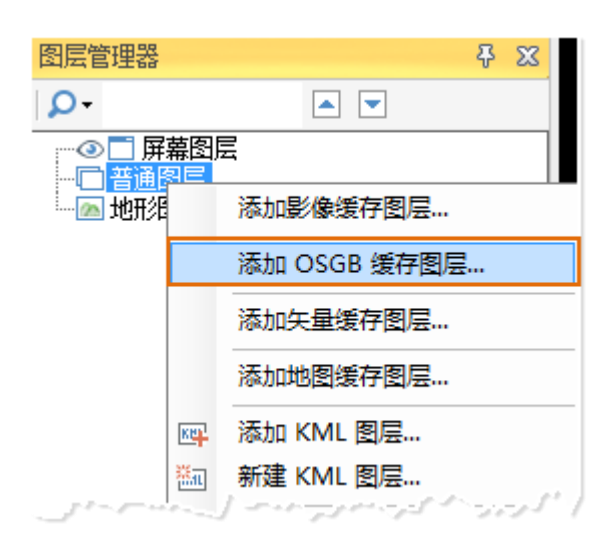

Fig. Add OSGB cache to scene

3 After loading data, save scene and workspace.

4 Start iserver via 4 startup.bat under %SuperMap

#### iServer\_HOME%/bin.

5 Start bowser, enter Web Manager

via http://localhost:8090/iserver/manager. Quickly publish a

service at Home Page.

|      | 首页   | 服务         | 集群    | 日志 | 安全     |
|------|------|------------|-------|----|--------|
|      | 快捷操作 |            |       |    |        |
|      | 1    | 快速发布一      | 个或一组服 | 迭  |        |
|      |      | <b>资管理</b> |       |    | Ś      |
| 1000 | 96   | strent .   | 110 - |    | in the |

Fig. Quickly publish one or multiple services

6 In the Quickly publish service--Select datasource page, select the Workspace as the Data source, and click Next.

| 快速发布服务 | 务-选择发布的数据来源  |   |     | ×  |
|--------|--------------|---|-----|----|
| 数据来源为  | 工作空间或标准远程服务。 |   |     |    |
| 数据来源:  | 工作空间         | • |     |    |
|        |              |   | 下一步 | 取消 |

Fig. Select the Workspace as the Data source

7 In the Quickly publish service--Configure data page, click Remote Browse to select the workspace, click Next.

| 快速发布服务-配置数据 |                             | ×        |
|-------------|-----------------------------|----------|
| 工作空间类型:     | 文件型  ▼                      |          |
| 工作空间路径:     | 3Data/MaSai/MaSai.smwu 本地浏览 | . 远程浏览   |
| 工作空间密码:     |                             |          |
|             |                             | 上一步下一步取消 |

Fig. Select the workspace

8 In the Quickly publish service--Select service type page,Select REST 3D Service, click Next.

| 快速发布服务-选择发布的服务类型   | ×  |
|--------------------|----|
| 当前数据源支持以下服务类型 , 可多 | 选。 |
| □ 选中/取消选中          |    |
| ■ REST-地图服务        |    |
| □ REST-数据服务        |    |
| ☑ REST-三维服务        |    |
| □ REST-空间分析服务      |    |
| ■ RFST-交通网络分析服务    |    |

Fig. Select REST 3D Service

When finished, click Finish and Close.

# Results

The service displays in the service list

http://localhost:8090/iserver/services, as shown below.

| 地探來力111服方 U                     |                               |              |                         |
|---------------------------------|-------------------------------|--------------|-------------------------|
|                                 |                               | ]            |                         |
| 3D-ChinaProvinces<br>服务接口: rest | <b>3D-MaSai</b><br>服务接口: rest |              | 3D-Pipe3D<br>服务接口: rest |
| ● 4                             | • 0                           | ► <b>= ×</b> | <b>•</b> 83             |

# Fig. The published service

# 3 Browse Oblique Image Model at Client Side

# Introduction

After publishing service, WebGL Client can load the oblique image data.

Please place WebGL package at %SuperMap iServer\_HOME%/webapps.

#### **Basic Steps**

1 Get the url of the 3D data.

- Enter <u>http://localhost:8090/iserver/services</u> and find the published 3D service.
- Enter root directory page, click realspace.
- Enter 3D page, click datas.
- Enter datas page, click Config.
- Enter data page, click Get 3D data configuration file to display the page as shown below, and copy the url address.

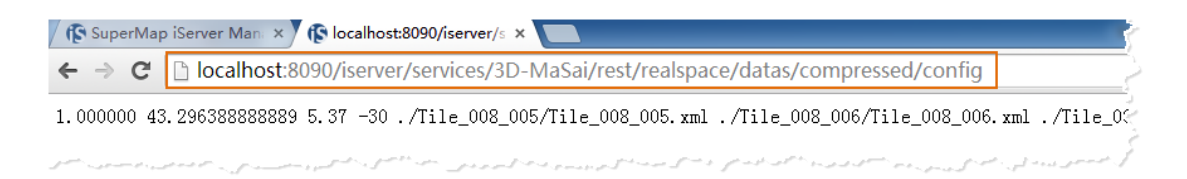

# Fig. Copy url address

2 Enter the path of WebGL product package in %SuperMap iServer\_HOME%/webapps, in the examples folder, open S3MTiles.html with text editor, and modify the following

content.

rar promise = scene.addS3MTilesLayerByScp( http://localhost:8090/iserver/services/3D-MaSai/rest/realspace/datas/Config/ config' {
 name : 'Config' esium.when(promise, function(layer){ destination : Cesium.Cartesian3 fromDegrees(43.296388888889,5.37,500)
)); }); mction(e){ if (widget.\_; var titl \_showRenderLoopErrors) {

#### Fig. Change parameter

- Modify the scene. addS3MTilesLayerByScp
   () function, and change the address to the copied address, and change the name.
- Modify the Cesium.Cartesian3.fromDegrees()
   function. The parameters of this function are
   longitude, latitude, elevation of the center point of
   the model. Please modify the insert point in the scp
   file, which is used to fly to the position of the
   oblique image model.
- 3 Open the S3MTiles.html page, that is, enter the
- url http://localhost:8090/%WebGL

Package%/examples/S3MTiles.html in the browser.

# Results

After you open the page, the camera flies to the position of the oblique image data, as shown below.

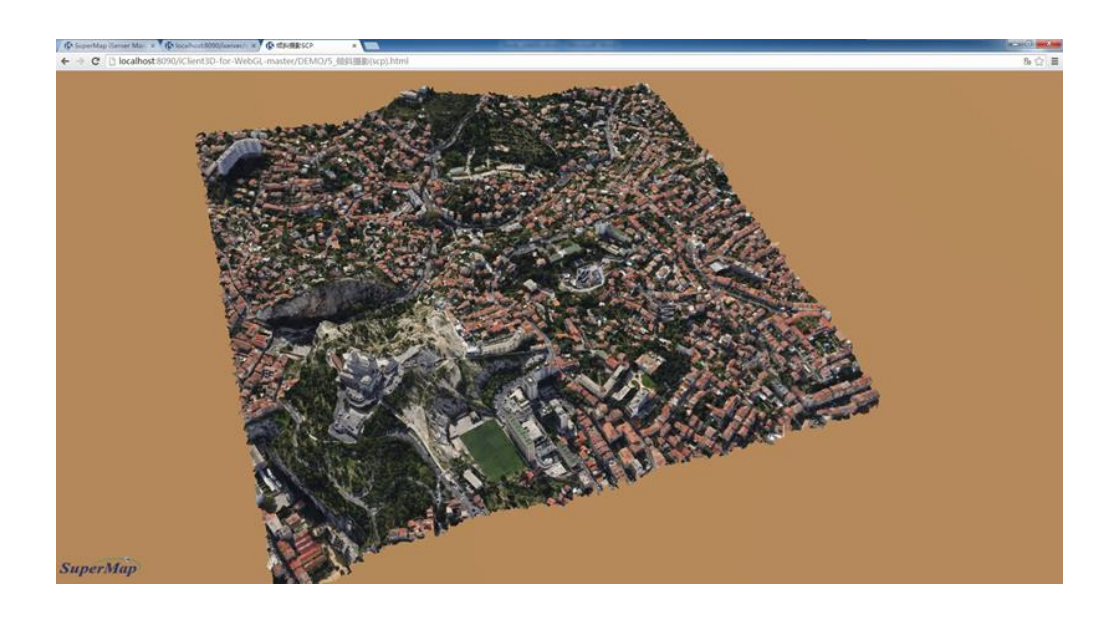

Fig. Load oblique image data

Copyright© 2000-2017 SuperMap Software Co., Ltd.